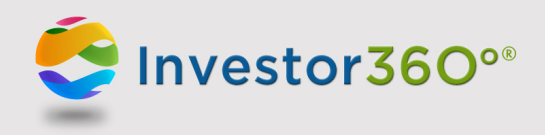

## INVESTOR360°® ACCOUNT AGGREGATION: HOW TO RECONNECT OUTSIDE ACCOUNTS

Although we've worked to ensure that the transition to Quovo is as seamless as possible, you may need to reestablish the link to an outside account the next time you use Account Aggregation. Any sites that were added using our previous Account Aggregation partner, Yodlee, but that Quovo was unable to reconnect, will show in the Additional Assets dashboard with a status of Ready. Follow the process below to open the Additional Assets dashboard and re-link these accounts.

1. From the Overview or Holdings subtab, click Add/Edit Additional Assets.

| Additional Assets                                                       | +Add/Edit Additional Assets |          |
|-------------------------------------------------------------------------|-----------------------------|----------|
| Advisor Manually Entered Account                                        |                             |          |
| ASSETS \$10,005,196,094.99                                              |                             |          |
| Investment Accounts                                                     |                             |          |
| E*TRADE Securities - Stock Plans - John ***4567 (as of 04/06/2017)      |                             | 5,820.04 |
| E*TRADE Securities - Stock Plans - Mason's Coverd<br>(as of 04/06/2017) | dell account ***6789        | 7,530.99 |

2. Click the **Ready** button in the Sync Status column for each affected account.

| + ACCOUNT  | SYNC STATUS | VALUE  | PORTFOLIOS | LAST GOOD<br>SYNC |
|------------|-------------|--------|------------|-------------------|
| Chase Bank | Ready       | \$0.00 | o          |                   |

| <ol> <li>Enter the login credentials.</li> <li>Click Sync Account.</li> </ol> | Investor369" Additional Assets<br>Sync Account                                                                                                    | EACK TO ACCOUNTS |
|-------------------------------------------------------------------------------|----------------------------------------------------------------------------------------------------|------------------|
|                                                                               |                                                                                                    | O X SYNC         |
|                                                                               | Link Your Chase Bank accou                                                                                                    | unt(s)           |
|                                                                               | By clicking the button below, you agree to the Term<br>SYNC ACCOUNT<br>Feel safe, we use bank level security. Our software is read-only and no one of | in of Use        |

You will be prompted if any further information or action is needed at this point. For more details, please refer to the Additional Assets User Guide.